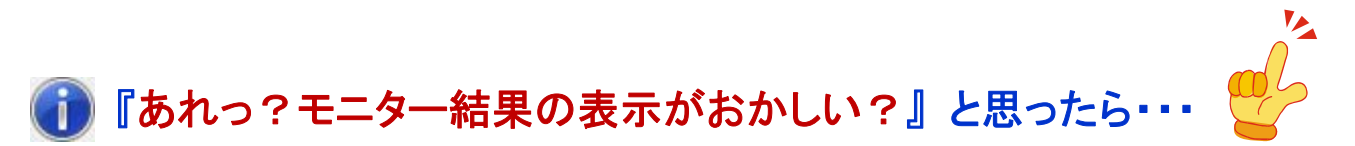

### ~ Information 001: モニター結果の「入れ違い表示」を緩和する 編 ~

2015年11月8日 秋山製作所

※ Information は、お客様からのご質問が多い案件の中で、「重要」かつ「FAQでは説明しきれない」ものについて、情報を提供させていただく文書です。

# 【はじめに】

ここでは、これまでに RS-232C Monitor and Analyzer (Model AKM-RSM-100) の技術サポートをさせていた だいた中で、お問い合わせが多かった下記の現象について、その緩和方法を説明させていただきます。

# 現象: モニター結果表示に、通信データが入れ違いで表示される

## 【概要】

アプリケーションのみで実現している RS-232C Monitor and Analyzer (Model: AKM-RSM-100) では、 (Windows API から通信データが渡されるタイミングにより) モニター結果表示に、通信データ (DTE 側装置 からのデータと DCE 側装置からのデータ) が入れ違いで表示されることは、ある程度やむを得ません。 これは、アプリケーションの構造上、あり得る挙動です。

その理由につきましては、RS-232C Monitor and Analyzer のマニュアル「高度な設定 ~詳細説明書~」で、 詳細に説明させていただいております。

しかしながら、「高度な設定 ~詳細説明書~」は、詳細説明書であるがゆえにメカニズム等の説明が多く、 「・・・で、結局どうすれば良いの?」という疑問を持たれるお客様が多いようです。

この現象については、上述の通り「ある程度やむを得ない」のですが、下記のような環境で RS-232C Monitor and Analyzer をご使用の場合には、[高度な設定]の[表示補正]の設定等により、この現象を緩和 することができる可能性があります。

## 環境: DTE 装置と DCE 装置との通信がシーケンシャル (Sequential) な通信である場合の通信モニター、および Debug 支援機能。

※特に、[接続タイプ]が[中継接続]の場合、緩和できる可能性が高いです。

そこで、ここでは、メカニズム等の小難しいことは一切抜きにして、ストレートに、「上記の現象が発生 してお困りの場合には、とりあえずこの設定を試してみてください!」という設定の手順を説明 させていただきます。

上記のような環境で「モニター結果表示に、通信データが入れ違いで表示される」現象が発生してお困り の場合には、是非、次ページ以降の設定をお試しください。

## 【現象の緩和策1】RS-232C Monitor and Analyzer の [高度な設定]

上記の現象が発生してお困りの場合は、まず、RS-232C Monitor and Analyzer の [表示補正] を確認してください。

[表示補正] が [標準補正] か [可変補正] になっている場合、[補正なし] に変更してください。

### 手順1:

RS-232C Monitor and Analyzer を起動後、メニューバーから [オプション]-[環境設定] をクリックします。

| ISI RS-232C Monitor and Analyzer                                                                                                    |                                                                                                    |
|----------------------------------------------------------------------------------------------------|----------------------------------------------------------------------------------------------------|
| ファイル(F) 検索(S)       オプション(O)       編集(E)       ツール(T)       ヘルプ(H)         表示なし、未接答       モニター機能(M)       ●       ●       ●       ●       ●       ●       ●       ●       ●       ●       ●       ●       ●       ●       ●       ●       ●       ●       ●       ●       ●       ●       ●       ●       ●       ●       ●       ●       ●       ●       ●       ●       ●       ●       ●       ●       ●       ●       ●       ●       ●       ●       ●       ●       ●       ●       ●       ●       ●       ●       ●       ●       ●       ●       ●       ●       ●       ●       ●       ●       ●       ●       ●       ●       ●       ●       ●       ●       ●       ●       ●       ●       ●       ●       ●       ●       ●       ●       ●       ●       ●       ●       ●       ●       ●       ●       ●       ●       ●       ●       ●       ●       ●       ●       ●       ●       ●       ●       ●       ●       ●       ●       ●       ●       ●       ●       ●       ● | <b>接続タイプ ◎ 直結 ◎</b> 中継<br>凰DTE pi <b>*MON*</b> *p2 DCED                                                                                                    |
| □ 設定を初期値に戻す(D                                                                                                    | Speed 設定         信号線           600bps         状態           1200bps         XD ●           2400bps         RXD ●           4800bps         CTS ●           9600bps         DTR ●           38400bps         DSR ●           57600bps         CLD ●           115200bps         RI           230400bps         表示切替 |
| 00 01 02 03 04 05 06 07 08 09 0A 0B 0C 0D 0E 0F 10 11 12 13 14 15 16 17 18 19 1A 1B 1C 1D 1E 1F<br>ドリガー エラー<br>ストッフ・ メモリ<br>モート* ト・検出                                                                                                    | ● 460800bps<br>● 921600bps<br>● 手動設定<br>● HEX.<br>記録モード 通常 ロングラン                                                                                                    |
| ● ON ● ON ● FIX ● 7bit ● 奇数 ● 1bit ● 2bit ホート2(DCE(側) ○ OM4 ▼ ]9600bps 8, N, 2<br>ホート2(DCE(側) ○ OM4 ▼ ]9600bps 8, N, 2                                                                                                    | Debug支援         OFF         ON           スタート         スタート                                                                                                    |

## または、ツールバーの 🔝 アイコンをクリックします。

| III RS-232C Monitor and Analyzer                                                                                                    |                        |
|----------------------------------------------------------------------------------------------------|------------------------|
| ファイル(E) 検索(S) オブション(Q) 編集(E) ツール(T) ヘルプ(H)                                                                                                    |                        |
| 表示なし、未接続 🔤   😂   🔜   🖆 -   😅   畿, 😫 🖄   😫 🖄 🔚 😫 📲 号 🚭 🚼 🚹 👫 🔡   巻                                                                                     |                        |
| レイベント → 00 01 02 03 04 05 06 07 08 09 0A 0B 0C 0D 0E 0F 10 11 12 13 14 15 16 17 18 19 1A 1B 1C 1D 1E 1F                                               | 接続タイプ 💿 直結 💿 中維        |
| · · · · · · · · · · · · · · · · · · ·                                                                                                    |                        |
|                                                                                                    | Speed 設定<br>作号線        |
|                                                                                                    | © 600bps TXD ●         |
|                                                                                                    | ○ 12000ps<br>○ 2400bps |
|                                                                                                    |                        |
|                                                                                                    | 9600bps     CIS        |
|                                                                                                    | © 19200bps DSB ●       |
|                                                                                                    | © 38400bps             |
|                                                                                                    | 0 575000ps BI          |
|                                                                                                    | 230400bps              |
|                                                                                                    | ○ 460800bps            |
|                                                                                                    | © 921600bps © JIS8     |
| 00 01 02 03 04 05 06 07 08 09 0A 0B 0C 0D 0E 0F 10 11 12 13 14 15 16 17 18 19 1A 1B 1C 1D 1E 1F                                                       | ◎ 手動設定 ● HEX.          |
| ドリガー Iラー メモリ<br>ストッフ <sup>*</sup> モート <sup>*</sup> キャラクター長 ハ <sup>*</sup> ウライ (母) ストッフ <sup>*</sup> ホ <sup>*</sup> ート設定 ホ <sup>*</sup> ート検出           | 記録モード 通常 ロングラン         |
| ● ON ● ON ● FIX ● 7bit ● 奇数 ■ 1bit ホート(U) Filling COM3 ▼ 9600bps 8, N, 2<br>● OFF ● OFF ● BING ● 8bit ● たね」 ● 2bit ホート2(DOE(側) COM4 ▼ 9600bps 8, N, 2 | Debug支援 OFF ON         |
|                                                                                                    | スタート                   |
|                                                                                                    |                        |

### 手順2:

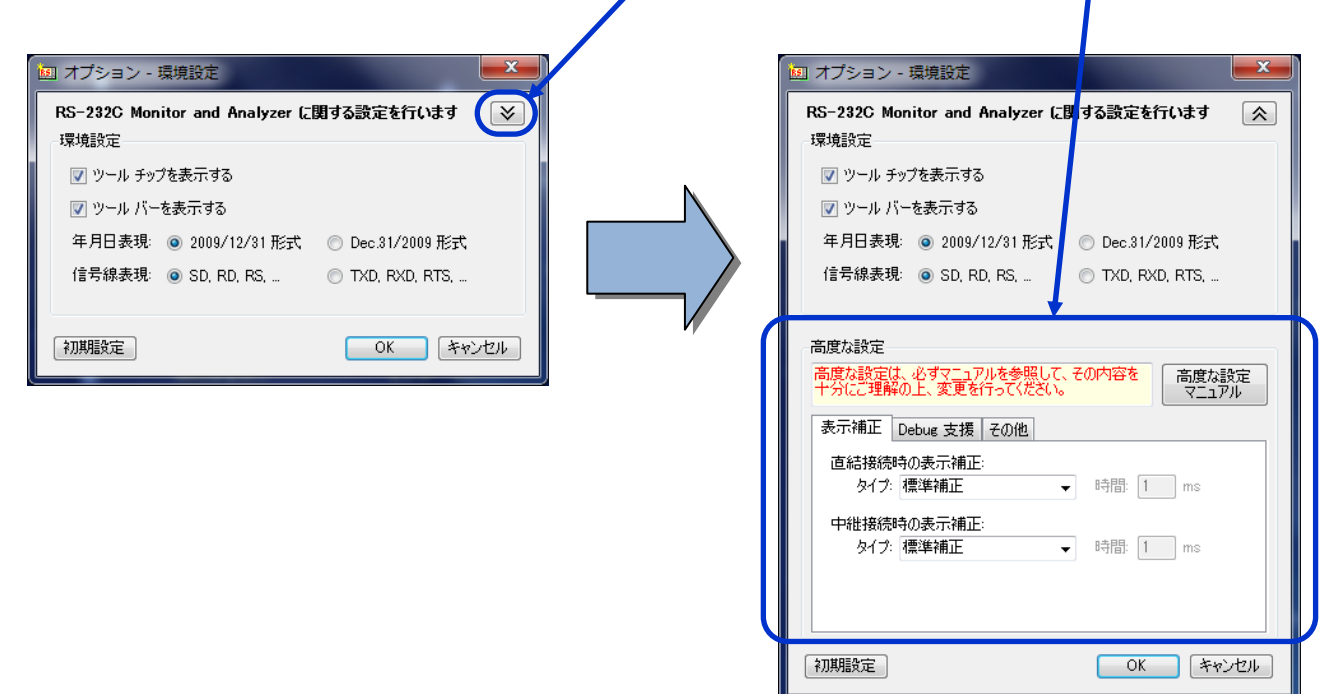

### 手順3:

[高度な設定]の[表示補正]タブの[タイプ]を、とりあえず2項目とも[補正なし]に設定します。

直結接続時の表示補正 タイプ → [補正なし]: 中継接続時の表示補正 タイプ → [補正なし]:

#### 手順4:

[高度な設定] の [表示補正] タブが、下図のようになっていることを確認し、[OK] ボタンをクリックして終了します。

| ſ | 🔟 オプション - 環境設定                                                     |     |
|---|--------------------------------------------------------------------|-----|
|   | RS-232C Monitor and Analyzer に関する設定を行います 🛛 🕅 環境設定                  |     |
|   | ☑ ツール チップを表示する                                                     |     |
|   | ☑ ツール バーを表示する                                                      |     |
|   | 年月日表現: 💿 2009/12/31 形式 🔘 Dec.31/2009 形式                            |     |
|   | 信号線表現: 💿 SD, RD, RS, 💿 TXD, RXD, RTS,                              |     |
|   | 高度な設定                                                              |     |
|   | 高度な設定は、必ずマ <u>ーフアルを参照して、その内容を</u><br>十分にご理解の上、変更を行ってください。<br>マニュアル |     |
|   | 表示補正 Debug 支援 その他                                                  |     |
|   | 直結接続時の表示補正: タイプ: 補正なし  ・ 時間: 1 ms                                  |     |
|   | 中維接続時の表示補正: タイプ: 補正なし  ・ 時間: 1 ms                                  | D / |
|   |                                                                    |     |
|   | 2月間設定 0K キャンセル                                                     |     |

以上で、設定は完了です。

# 【現象の緩和策2】デバイスドライバーの設定

【現象の緩和策1】ではまだ不十分な場合、他の手段として、シリアルポート(USB-シリアル変換ケーブルを 含む)のデバイスドライバーで、シリアルポートを高パフォーマンス(高速パフォーマンスではない)で処理 するように設定することにより、現象が緩和できることがあります。

ここでは、FTDIチップを搭載したUSB-シリアル変換ケーブルと、Prolificチップを搭載したUSB-シリアル変換ケーブルを例に、デバイスドライバーの設定方法を説明します。

### ※ この設定は、【現象の緩和策1】が行われていることが前提の緩和策です。 【現状の緩和策1】を行わずにこの緩和策を行っても、あまり効果が期待できませんのでご注意ください。

#### 2-1 FTDI チップを搭載した USB-シリアル変換ケーブルの場合

Windows のデバイスマネージャーを開き、COM ポートのプロパティで [ポートの設定] から [詳細設定] を開きます

| co | M7 の詳細設定                        |                      |                                               | 8 X       |
|----|---------------------------------|----------------------|-----------------------------------------------|-----------|
|    | COM术一卜番号(P): COM7               |                      | -                                             | ОК        |
|    | USB転送サイズ<br>低ボーレートでのパフォーマンスを修正す | <b>1</b> る場合は、低い設定にし | てください。                                        | キャンセル     |
|    | 高速パフォーマンスの場合は、高い設定              | - 私ルビI回(U)           |                                               |           |
|    | 受信 (バイト):                       | 4096 💌               |                                               |           |
|    | 送信 (バイト):                       | 4096 🔻               | /                                             |           |
|    | BMオブション                         |                      | その他のオプション                                     |           |
|    | レスホンス同題を1811月9日には、1501時         | CELLUCY/2011         | フラクアンドプレイ認識<br>シリアルプリンター認識                    |           |
|    | 待ち時間(msec):                     | 16 🔻                 | パワーオフキャンセル                                    |           |
|    | タイムアウト                          |                      | USB未接続<br>クローズ時のRTS設定                         |           |
|    | 最小読み込みタイムアウト (msec):            | 0 -                  | 起動時のモデムコントロール無効設定<br>Enable Selective Suspend | È 🗖       |
|    | 最小書き込みタイムアウト (msec):            | 0 -                  | Selective Suspend Idle Timeout (sec           | :s): [5 ▼ |
|    |                                 |                      |                                               |           |

[BM オプション]の[待ち時間]の値を小さく(待ち時間を短く)設定します。(規定値は 16ms です)

- ※ 但し、待ち時間を短くすると USB バスへ小さなデータが多く転送され、割り込み頻度が多くなり、PC に負荷がかかり ます。ご使用の PC の能力に応じた待ち時間を設定してください。
- [OK] をクリックして、設定を完了します。(再起動が必要になる場合があります。)
- ※ RS-232C Monitor and Analyzer で使用する全てのシリアルポートについて、同様の設定を行って ください。

2-2 Prolific チップを搭載した USB-シリアル変換ケーブルの場合

Windows のデバイスマネージャーを開き、COM ポートのプロパティで [ポートの設定] から [詳細設定] を開きます

| COM4 の詳細設定             | ーを使用する<br>修正するには<br>を上げるには | (16550 互換)<br>、設定を小さく<br>、設定を大きく | か UART が必要)(<br>してください。<br>してください。 | U) |   |           | ок<br>*+vzи     |
|------------------------|----------------------------|----------------------------------|------------------------------------|----|---|-----------|-----------------|
| 受信バッファー( <u>R</u> ):   | 低 (1)                      |                                  |                                    |    | 高 | (14) (14) | 既定値( <u>D</u> ) |
| 送信バッファー(工):            | 低 (1)                      | T                                |                                    |    | 高 | (16) (16) |                 |
| COM ポート番号( <u>P</u> ): | COM4                       | •                                |                                    |    |   |           |                 |

[FIFO バッファーを使用する (16550 互換の UART が必要)] のチェックを外します。

| cor | M4 の詳細設定<br>FIFO バッファ・<br>接続エラーをf<br>パフォーマンス | D UART が必要)(U)<br>してください。<br>してください。 | $\supset$ |   |   |   | OK<br>年ャンセル<br>町空(水(D) |      |        |
|-----|----------------------------------------------|--------------------------------------|-----------|---|---|---|------------------------|------|--------|
|     | 受信バッファー( <u>R</u> ):                         | 低 (1)                                |           | 1 | 1 | Q | 高 (14)                 | (14) | 「就走他」」 |
|     | 送信バッファー(工):                                  | 低 (1)                                | 1         |   | 1 |   | 高(16)                  | (16) |        |
|     | COM ポート番号( <u>P</u> ):                       | COM4                                 | •         |   |   |   |                        |      |        |

- [OK] をクリックして、設定を完了します。(再起動が必要になる場合があります。)
- ※ RS-232C Monitor and Analyzer で使用する全てのシリアルポートについて、同様の設定を行って ください。
- 2-3 その他の USB-シリアル変換ケーブルの場合

ご使用の USB-シリアル変換ケーブルが、FTDI チップでも Prolific チップでもない場合には、Windows のデバイスマネージャーを開き、COM ポートのプロパティで、できるだけ通信データがストレートに入出力 される設定を探して、設定してみてください。

※ RS-232C Monitor and Analyzer で使用する全てのシリアルポートについて、同様の設定を行って ください。